## UPUTSTVO ZA REGISTRACIJU NA APLIKACIJI SMARTPARKBH

### Otvoriti aplikaciju na vašem telefonu

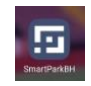

### Na fotografiji ispod odaberite "Nemate račun? Registrujte se" kao na prikazu na fotografiji ispod

| Prijavi se                                           |   |
|------------------------------------------------------|---|
|                                                      |   |
|                                                      |   |
| Lozinka                                              | 0 |
| Prijava                                              |   |
| Zaboravili ste lozinku?                              |   |
| Nemate račun? Registrujte se                         |   |
| za kreiranje novog računa<br>kliknite na polje iznad |   |
|                                                      |   |

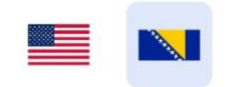

## Unesite vaše podatke u polja koja su prikazana na fotografiji ispod

| <                                                        | Registra               | cija                               |                                                |           |  |
|----------------------------------------------------------|------------------------|------------------------------------|------------------------------------------------|-----------|--|
|                                                          | Ime upišite vaše ime   |                                    |                                                |           |  |
|                                                          | Prezime                | upišite va                         | še prezime                                     |           |  |
|                                                          | +387 🔻                 | Broj telefo<br>upišite<br>ovaj for | <sup>ona</sup><br>vaš broj telef<br>mat 61XXXX | ona<br>XX |  |
| 00                                                       | laberite Vaše          | g operatera:                       |                                                |           |  |
| BH                                                       | Telecom                | m:tel                              | HT Eronet                                      | Ostalo    |  |
|                                                          | Lozinka                |                                    |                                                | 0         |  |
| upišite lozinku u polja lozinka i potvrdite novu lozinku |                        |                                    |                                                |           |  |
|                                                          | Potvrdite novu lozinku |                                    |                                                |           |  |
|                                                          | sve<br>kliko           | gore nave<br>om na potv            | deno pošaljit<br>vrdi                          | e         |  |
|                                                          |                        | Potv                               | vrdi                                           |           |  |

#### Nakon potvrde unesite broj u polje OTP koji vam je stigao kao što je prikazano na fotografiji ispod

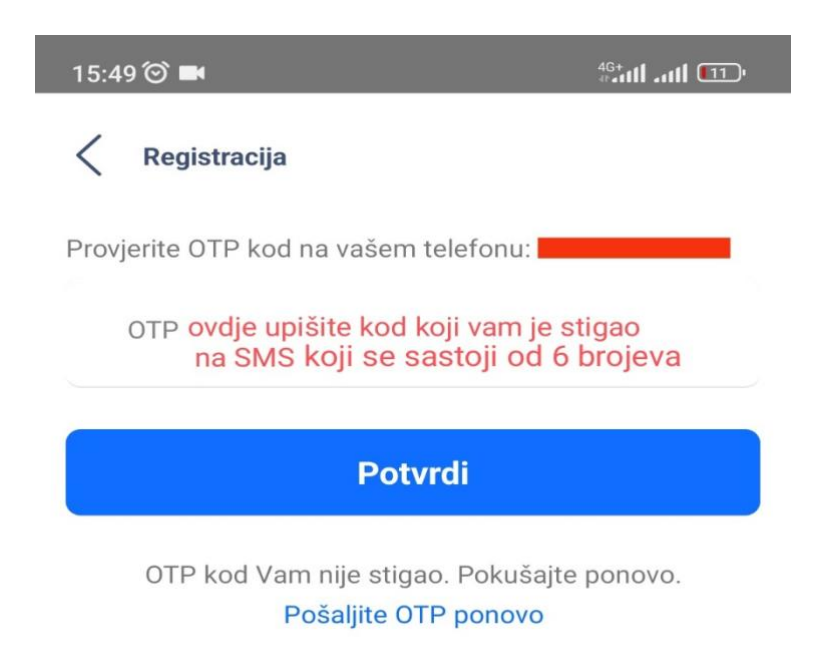

#### Vaša registracija je gotova nakon što kliknete na POTVRDI

# UPUSTVO PLAĆANJA USLUGA PARKIRANJA PUTEM

## **MOBILNE APLIKACIJE SMARTPARKBH**

## Na fotografiji ispod prikaz pristupa SMARTPARK aplikaciji

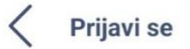

unesite vase podatke u ovo polje ovaj format 61XXXXX

Lozinka unesite vašu lozinku koju ste upisali na registraciji •

Prijava

Zaboravili ste lozinku?

Nemate račun? Registrujte se

da bi ste potvrdili podatke kliknite na PRIJAVA

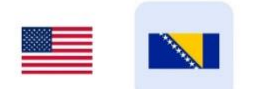

## Prvi korak je registracija vašeg vozila klikom na "+ Dodajte prvo vozilo" kao na fotografiji ispod (koje se unese samo jednom) i svaki naredni samo odaberete vaše vozilo za koje želite izvršiti uplatu parking karte

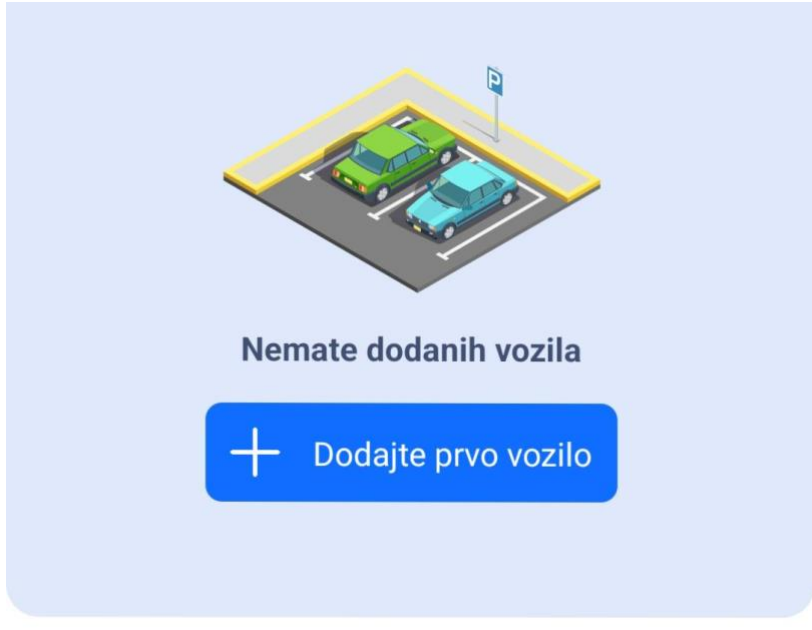

# Preporučeno

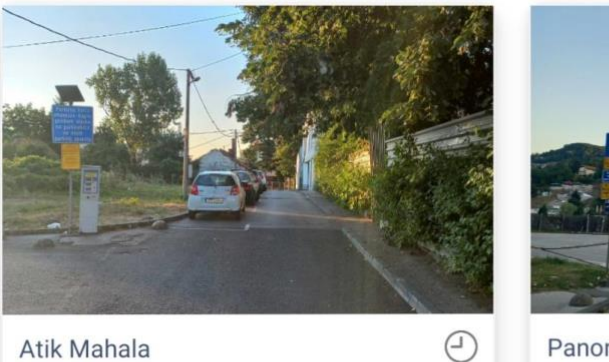

Atik Mahala

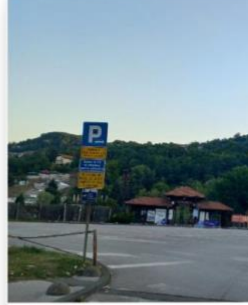

Panonsko jezero "Isto

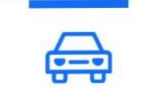

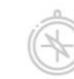

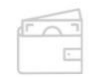

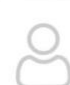

Potrebno je popuniti podatke o vašem vozilu kao sto su: Naziv vozila: npr. Audi, Škoda, VW Pasat, itd. Tablice: unesite tačno vaše registarske oznake od vozila Tip tablice: ovisno da li su Domaće ili Strane Tip vozila: odabirom sličice koja je vrsta vozila koju prijavljujete Npr. Automobil, motocikl, kamion, itd.

I potvrdite klikom na "Dodajte"

| Z Dodajte novo vozilo                                                                                                    |
|----------------------------------------------------------------------------------------------------|
|                                                                                                    |
| Naziv vozila                                                                                                    |
| Tablice                                                                                                    |
| Tip tablica<br>Domaće Strane<br>Tip vozila<br>Control Control Contro |
| Dodajte                                                                                                    |

Kada ste izvršili dodavanje vozila

## <u>plaćanje se vrši na način da odabereta iz kategorije "Preporučeno" naziv parkirališta na</u> <u>kojem ste ostavili vaše vozilo npr: Atik Mahala, Ulica Pazar, itd.</u> <u>ili odabirom označene mape.</u>

 $\textcircled{\black}{\black}$ 

(kao što je označeno na fotografiji).

na kojoj se nalazi tačna vaša lokacija te odabirom na najbližu ovakvu oznaku iznosa

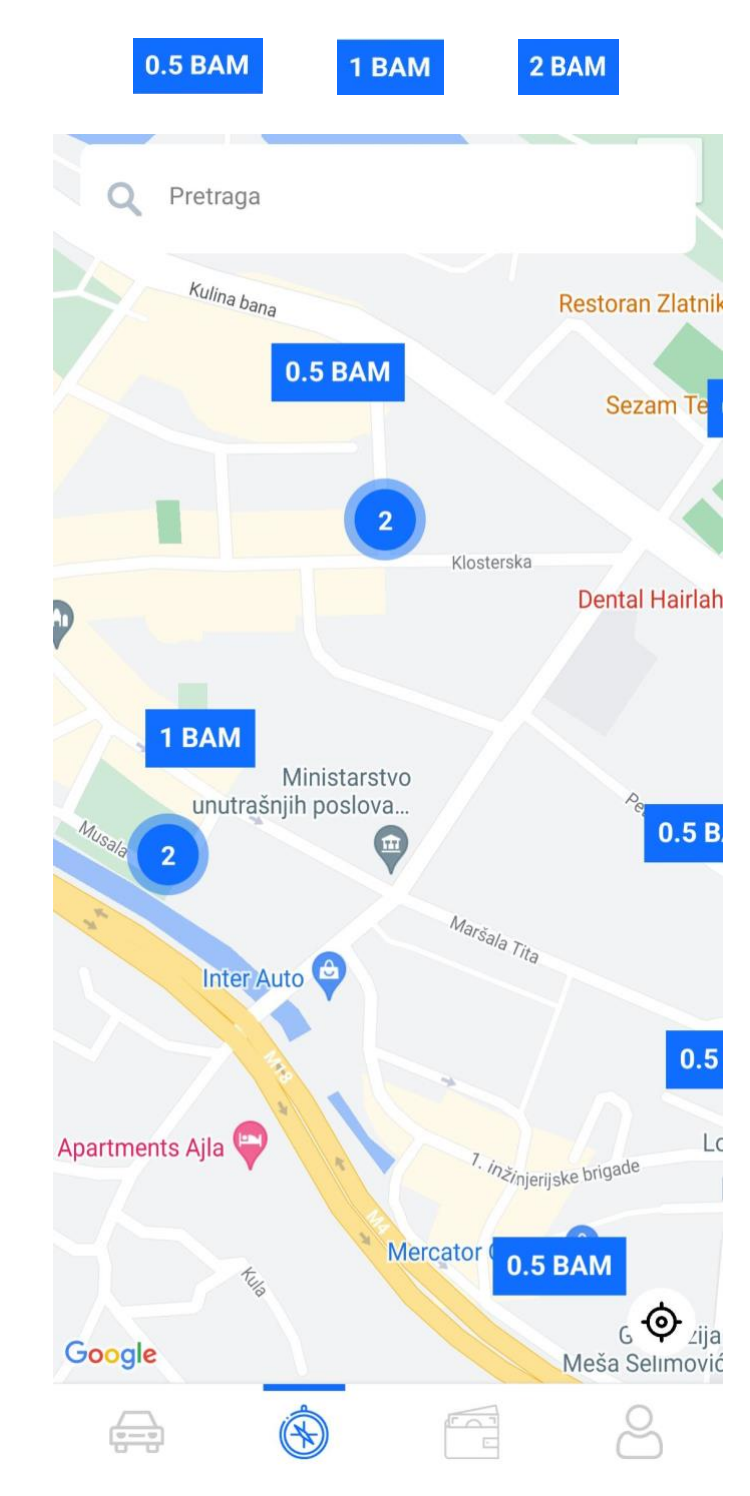

### Nakon odabira parkirališta ili iznosa, klikom na "Platite" završavate proceduru plaćanja.

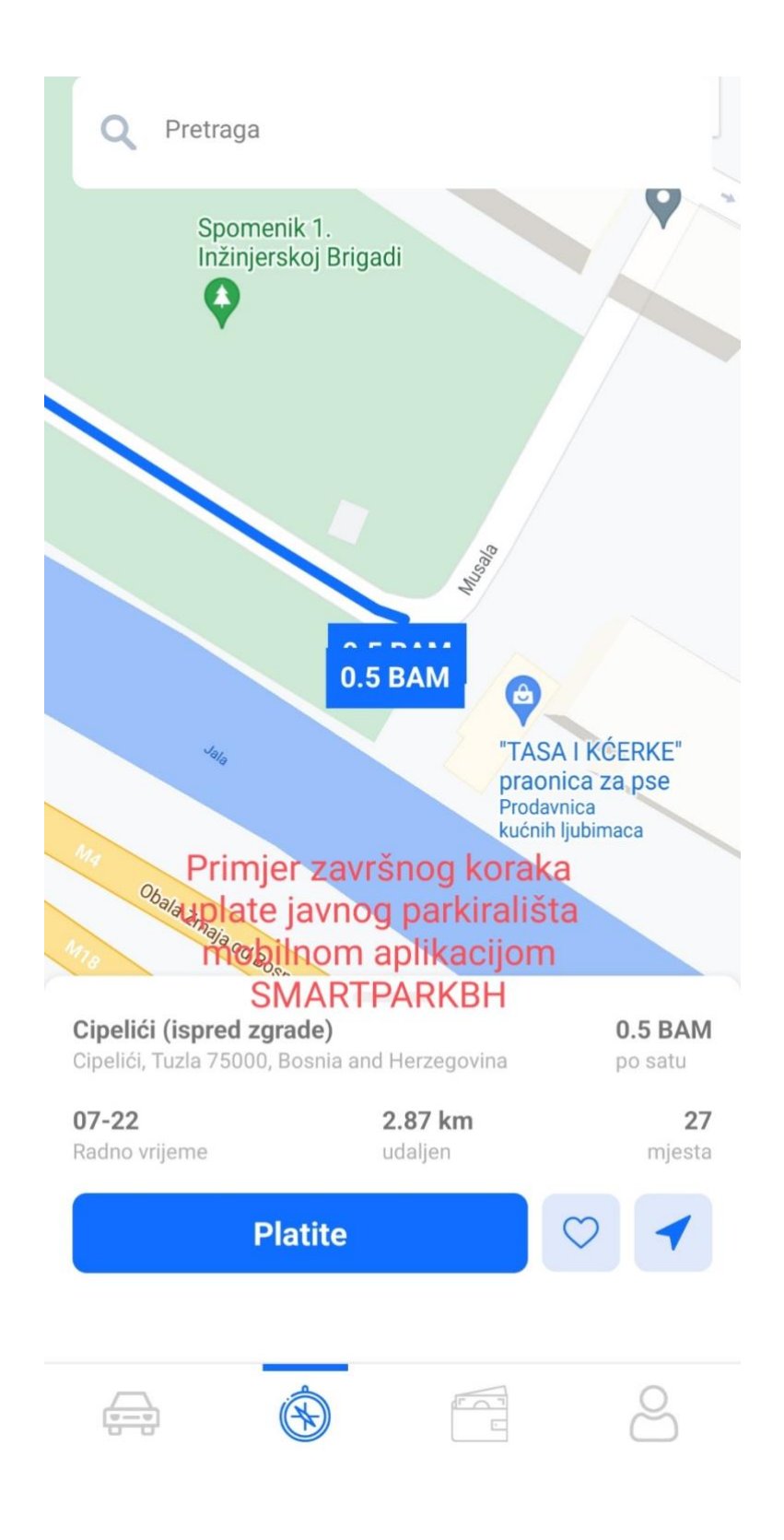

Potvrdu koju dobijete SMS porukom sa tačnim detaljima o uplati je jedan od dokaza o validnosti vaše parking karte, uplaćene putem mobilne aplikacije SMARTPARKBH

Uspjesno ste kreirali parking karticu za vozilo zoni Vasa kartica traje do ?h.

<u>S ovim ste izvršili uplatu javnog parkirališta na području Grad Tuzla</u>